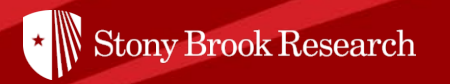

# **Pivot Snippet**

# How to Create a Funding Opportunity Search

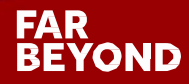

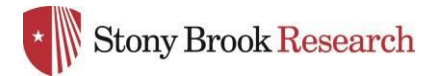

## What is **PIVOT**?

The Office of the Vice President for Research subscribes to Pivot, which is a web-based discovery and workflow tool that combines a comprehensive source of global funding opportunities with the largest collection of scholar profiles into one intuitive solution.

With Pivot, faculty, research administrators, postdocs, and graduate students can easily explore new avenues for funding, view funding opportunities uniquely matched to their scholar profile, collaborate with colleagues, and build a funding strategy that supports both immediate and long-term funding needs.

For more information or assistance with building your profile or searches, please contact OPD at <u>OPD\_OVPR@stonybrook.edu</u>.

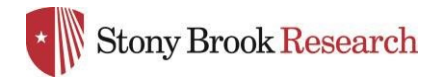

## Benefits of Creating a Funding Opportunities Search

| Large Funding<br>(\$5M+)<br>Opportunities | IMITED Institutional Development Award<br>(IDeA) Networks for Cilicial and Translational<br>Research (IDeA-CTR) (US4 Cilicial Trial<br>Optional)<br>National Institute of General Medical Sciences (NIGMS)<br>National Institute of Health (NIH)<br>United States Department of Health and Human Services (HHS)<br>Amount \$20,000,000 usb<br>→ Details<br>Minimal Artificial Intelligence (AI)<br>Research Institutes Accelerating Research,<br>Transforming Society, and Growing the<br>Amount \$16,000,000 usb to \$20,000,000 usb<br>→ Details |
|-------------------------------------------|----------------------------------------------------------------------------------------------------|
|-------------------------------------------|----------------------------------------------------------------------------------------------------|

- Automatic Results Receive weekly email notifications after setting up a saved search
- OPD uses saved searches for:
  - Limited Competitions
  - Helping faculty find funding
  - Priority research areas embedded searches on OPD website

|                                                                       |               | Calendar View 👻 |
|-----------------------------------------------------------------------|---------------|-----------------|
| C Results for Apr 10 2022 (6)      All (4) Sort by Relevance          | Deadline      | Amount          |
| IMITED National Science Foundation Research Traineeship Program (NRT) | 06 Sep 2022   | \$3,000,000 USD |
| National Science Foundation (NSF)                                     | Full Proposal |                 |
|                                                                       | Confirmed     |                 |
| LIMITED Partnerships for Innovation (PFI)                             | 13 Jul 2022   | \$550,000 USD   |
| Division of Industrial Innovation and Partnerships (IIP)              | Full Proposal |                 |
| Directorate for Engineering (ENG)                                     | Confirmed     |                 |
| National Science Foundation (NSF)                                     |               |                 |

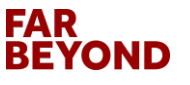

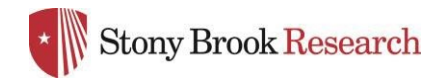

### Home Page

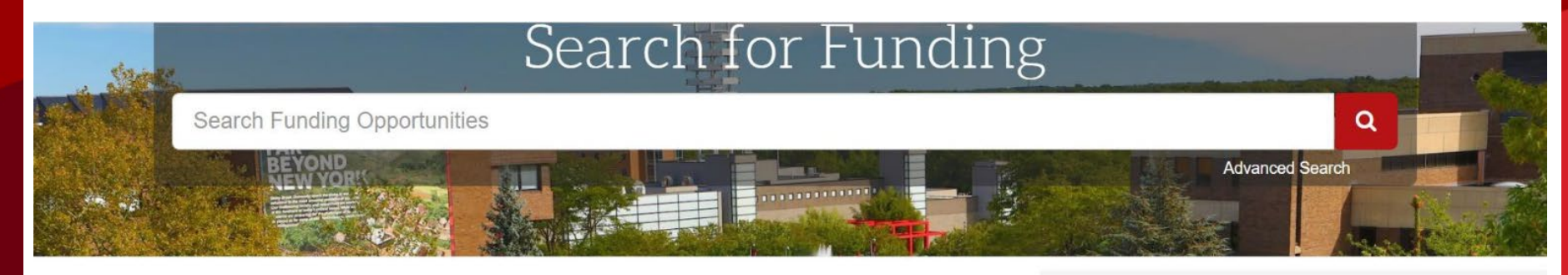

#### Welcome, Mandy

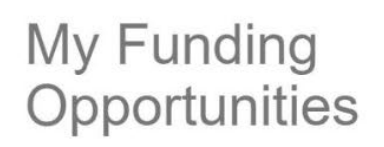

Tracked Opps Saved Searches Advisor

**Curated Opps** 

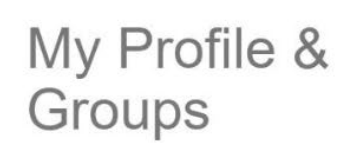

#### My Profile Profile Proxies

FIOTILE FIOXIES

Groups

Preferences

#### **Tips & Resources**

The following tips and resources are available to help you:

- "How to" documentation: Visit the Knowledge Center
- Tips for searching for Funding and Profiles
- Videos: Short YouTube videos to help you learn how to edit your profile, search for funding, set-up alerts, and other features. Visit the YouTube channel.

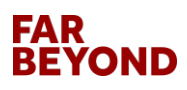

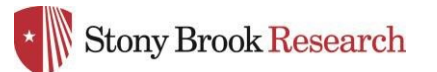

## Advanced Funding Opportunities Search

| Find Opportunities matching<br>Match all of the fields | Any web<br>searchable word O Match any of the fields (1) |
|--------------------------------------------------------|----------------------------------------------------------|
| All Fields 🗸                                           | or                                                       |
| and All Fields                                         | or                                                       |
| and All Fields                                         | or                                                       |
| + Add another row                                      |                                                          |
| ► Amount                                               |                                                          |
| ► Deadlines                                            |                                                          |
| Limited Submission                                     |                                                          |
| Activity Location                                      |                                                          |
| ► Citizenship or Residency                             | Specify any/all for the narrowest search parameters      |
| ► Funding Type                                         |                                                          |
| ▶ Keyword                                              |                                                          |
| ► Applicant Type                                       |                                                          |
| ► Sponsor Type                                         |                                                          |
| *Find OR Exclude 1                                     | unding opportunities based on your specific              |

**BEYOND** parameters

FAR

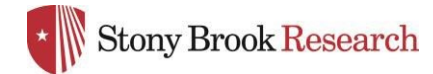

## Advanced Search Contd.

| Exclude Opportunities matching |    |                                                   |
|--------------------------------|----|---------------------------------------------------|
| not All Fields 🗸               | or | o                                                 |
| + Add another row              |    |                                                   |
| ► Deadlines                    |    |                                                   |
| ► Limited Submission           |    |                                                   |
| ► Activity Location            |    |                                                   |
| ► Citizenship or Residency     |    |                                                   |
| ► Funding Type                 |    |                                                   |
| ▶ Keyword                      |    | Similar to above but choose                       |
| ► Applicant Type               |    | funding opportunity<br>parameters that you do NOT |
| ► Sponsor Type                 |    | want to see/receive.                              |
|                                |    |                                                   |

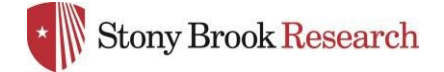

#### Recently added 45 Last 30 days 22 Last 14 days Last 7 days Submission type Limited Submission Deadline Certainty Confirmed 188 Anticipated Funding types Research: Project Grants & Innovation 190 Collaboration Opportunities & Networking 15 13 Institutional, Program or Curriculum Development Scholarships, Training or Bursaries Fellowships or Post-doctoral Awards Funder types O US Federal Government 190 Applicant types Academic Institution 190 Commercial or Private Sector 185 Government or Public Sector 185 Non-profit 185 Small Business only 86 more. Top keywords 63 Clinical Trials 39 Cancer Prevention 31 Biomedical Research (Multidisciplinary) 26 Cancer Therapies 22 16 Clinical Research or Studies Cancer Biology 15 15 Medical Diagnosis Comorbidity 13 13 Epidemiology Currency 190 Language English 190 Country of Funder United States 190

FAR BEYOND 9

2

2

4

3

. . . . . .

### Search Funding Results Page

You can narrow results further by using the criteria on the left sidebar

| 22 Result                                           | Its Sort by                                                                                                    | Relevance                                       | Deadline                                    | Amount        |
|-----------------------------------------------------|----------------------------------------------------------------------------------------------------|-------------------------------------------------|---------------------------------------------|---------------|
| DoD E<br>Office o<br>U.S. An<br>Departr<br>United S | Treast Cancer, Transformative Breast Car<br>f Congressionally Directed Medical Research Prog<br>my Medical Research and Materiel Command (US/<br>nent of the Army<br>States Department of Defense (DOD) | ncer Consortium Award<br>rams (CDMRP)<br>MMRMC) | 28 Apr 2022<br>Pre-Application<br>Confirmed | see record    |
| DoD L<br>Office o<br>U.S. An<br>Departr<br>United S | ung Cancer, Idea Development Award<br>I Congressionally Directed Medical Research Prog<br>my Medical Research and Materiel Command (US/<br>nent of the Army<br>States Department of Defense (DOD)       | rams (CDMRP)<br>MRMC)                           | 04 May 2022<br>Pre-Application<br>Confirmed | \$350,000 usd |
| DoD E<br>Office o<br>U.S. An<br>Departr<br>United S | reast Cancer, Breakthrough Award Leve<br>f Congressionally Directed Medical Research Prog<br>my Medical Research and Materiel Command (US/<br>nent of the Army<br>States Department of Defense (DOD)    | Is 1 and 2<br>rams (CDMRP)<br>AMRMC)            | 03 May 2022<br>Pre-Application<br>Confirmed | see record    |
| Office o U.S. An                                    | Ireast Cancer, Breakthrough Award Leve<br>If Congressionally Directed Medical Research Prog<br>my Medical Research and Materiel Command (US/                                                            | I 4<br>rams (CDMRP)<br>AMRMC)                   | 28 Apr 2022<br>Pre-Application<br>Confirmed | see record    |

The results provide the program name, sponsor, deadline, and award amount.

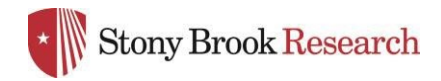

## Funding Opportunity Page

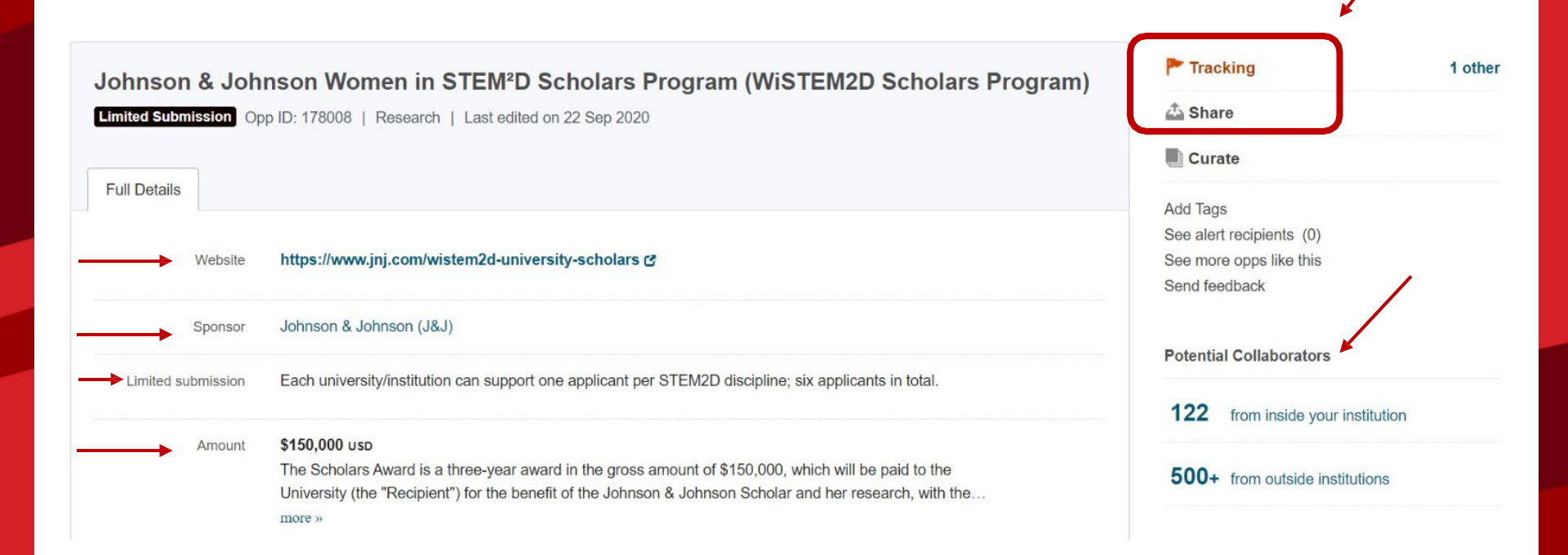

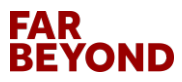

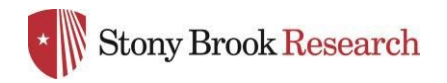

## Funding Opportunity Page Contd.

| Applicant Type              | Academic Institution<br>Individuals: Early Career and Emerging in Field<br>Women                                                                  |                                                                                 |
|-----------------------------|----------------------------------------------------------------------------------------------------|---------------------------------------------------------------------------------|
| Citizenship or<br>Residency | Unrestricted                                                                                                    | Eligibility restrictions                                                        |
| Activity location           | Unrestricted                                                                                                    |                                                                                 |
| Abstract                    | Johnson & Johnson WiSTEM2D Scholars Award is an award to<br>STEM2D (Science, Technology, Engineering, Math, Manufactur<br>aims to fuel the more » | o support women pursuing research in<br>ring & Design). WiSTEM2D Scholars Award |
| Eligibility                 | You must be a woman working in the field(s) of Science, Techn<br>Manufacturing and Design (STEM2D).                                               | ology, Engineering, Mathematics,                                                |

You must be an assistant female professor or global equivalent faculty position at the... more »

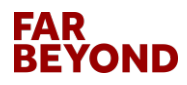

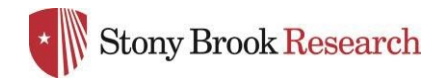

## Funding Opportunity Page Contd.

| ate              | What's Due                     |                            | Notes           | i .               |             |
|------------------|--------------------------------|----------------------------|-----------------|-------------------|-------------|
| peoning beau     |                                |                            |                 |                   |             |
| Uncoming Deadlin | Energy Sciences                | Sustainability             |                 |                   |             |
|                  | Manufacturing Engineering      | latural and Physical Scien | ces, Mathematic | s and Technology  | Mathematics |
|                  | Manufacturing Processes (Indus | strial Engineering) Engi   | neering Design  | Industrial Design |             |
|                  | Agriculture and Food Sciences  | Food Manufacturing         | Engineering     |                   |             |

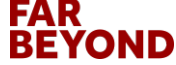

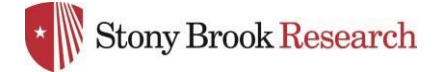

## Save Your Search

| Search Funding Results                                                                                 | Your Search: ((cancer) AND applicant_type:(acade<br>(United States OR Unrestricted) OR activity_location | emic OR no<br>n_parent:(l                                                                                                    | n_profit OR indiv_early_career<br>Jnited States) OR activity_locat | OR indiv_mid_career) A tion more »               | AND (activity_location         | on:                                        |                           |
|----------------------------------------------------------------------------------------------------|----------------------------------------------------------------------------------------------------|----------------------------------------------------------------------------------------------------|--------------------------------------------------------------------|--------------------------------------------------|--------------------------------|--------------------------------------------|---------------------------|
|                                                                                                    |                                                                                                    | Advanced Search Save Search Refine Search                                                                                                    | , L                                                                | Once you have the<br>parameters, you c           | e desired sear<br>an save your | rch<br>search                              |                           |
| <b>Recently added</b><br>Last 30 days<br>Last 14 days                                                  | 12<br>3                                                                                                  | 22 Results                                                                                                    | C<br>Sort by                                                       | r refine it to adju                              | ust the param                  | Deadline                                   | Calendar View -<br>Amount |
| Last 7 days Deadline Certainty Confirmed                                                               | 22                                                                                                    | DoD Breast Cancer, Transformative     Office of Congressionally Directed Medical Re     U.S. Army Medical Research and Materiel Co     Department of the Army | Breast Car<br>esearch Prog<br>mmand (US                            | ncer Consortium Award<br>Irams (CDMRP)<br>AMRMC) |                                | 28 Apr 2022<br>Pre-Applicatio<br>Confirmed | see record                |
| Funding types<br>Research: Project Grants & Innovation<br>Institutional, Program or Curriculum Devel   | 22<br>1                                                                                                  | DoD Lung Cancer, Idea Developmen     Office of Congressionally Directed Medical Re                                                                            | t Award<br>esearch Prog                                            | grams (CDMRP)                                    |                                | 04 May 2022<br>Pre-Applicatio              | \$350,000 USD             |
| Funder types US Federal Government                                                                     | 22                                                                                                    | U.S. Army Medical Research and Materiel Co<br>Department of the Army<br>United States Department of Defense (DOD)                                             | mmand (US                                                          | AMRMC)                                           |                                | Confirmed                                  |                           |
| Applicant types<br>Academic Institution<br>Commercial or Private Sector<br>Government or Public Sector | 22<br>22<br>22                                                                                           | DoD Breast Cancer, Breakthrough A<br>Office of Congressionally Directed Medical Re<br>U.S. Army Medical Research and Materiel Co<br>Department of the Army    | ward Leve<br>esearch Prog<br>mmand (US/                            | Is 1 and 2<br>grams (CDMRP)<br>AMRMC)            |                                | 03 May 2022<br>Pre-Applicatio<br>Confirmed | see record                |

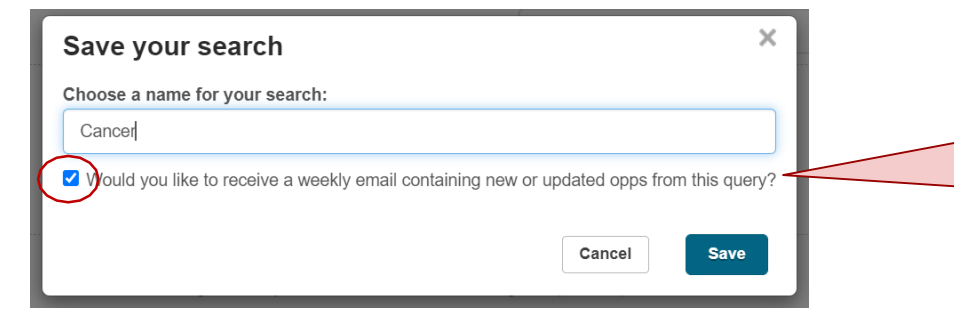

Make sure this box is checked to receive weekly emails on this particular search. You may choose multiple searches and will receive an email that is tailored to each.

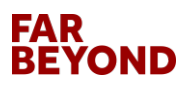

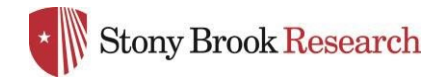

## Saved Opportunities

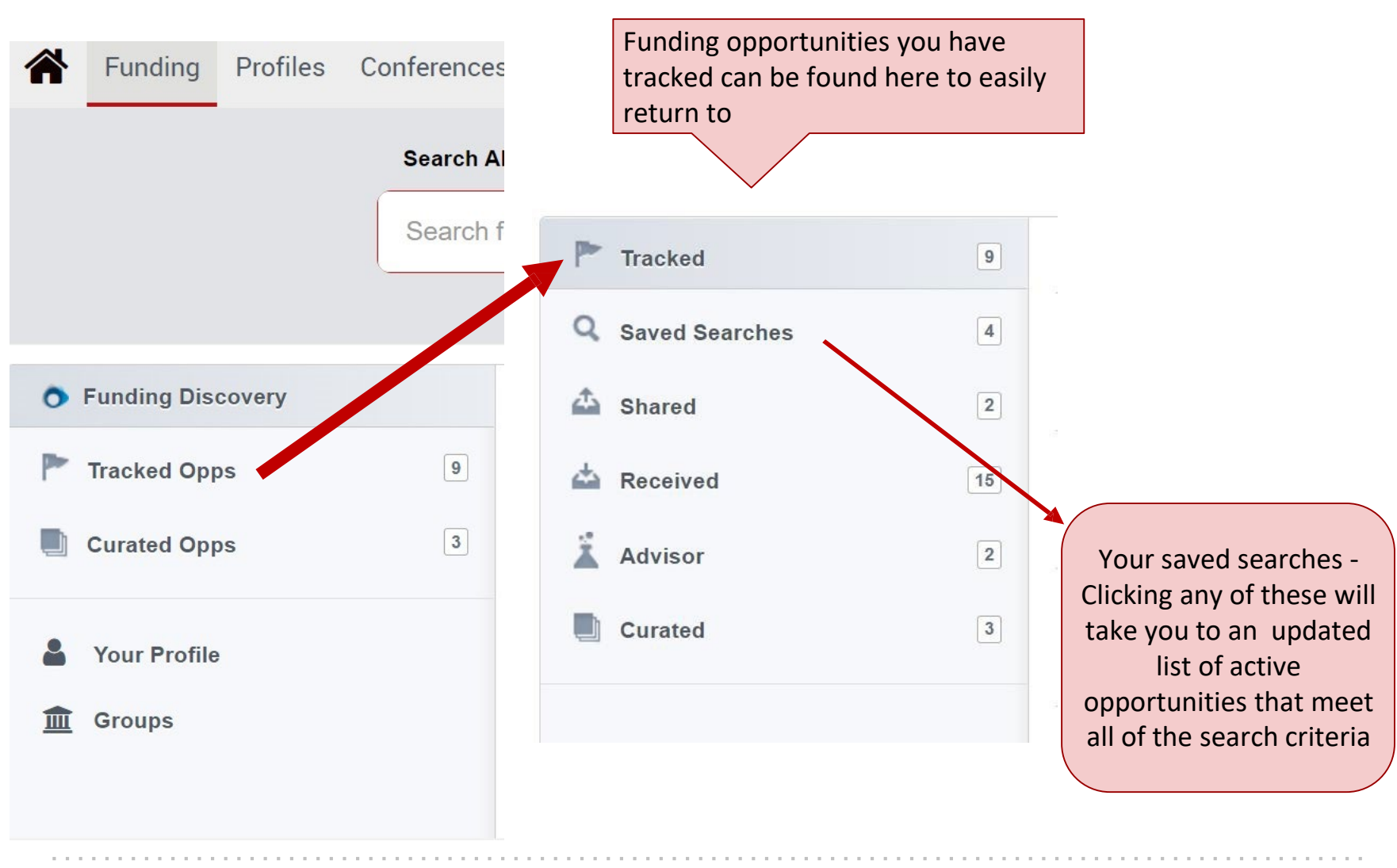

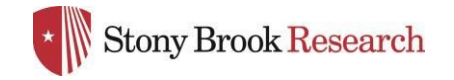

### Refine your Search

| *             | Funding                     | Profiles          | Conferences | Awarded Grants Q  Admi                                                                                                    | Announcem                                 | nents HELP    |
|---------------|-----------------------------|-------------------|-------------|----------------------------------------------------------------------------------------------------|-------------------------------------------|---------------|
| Saveo         | d Searches                  | Alert Result      | S           |                                                                                                    |                                           |               |
| Ale<br>Lim    | rt Results<br>ited Comj     | for:<br>petitions |             | Your Search: (limited_submission:(TRUE) AND (activity_location:(New York OR Unrestricted) OR activity_location_paractivity_location_child:(New York)))         Advanced Search       Save Search         Refine Search | ent:(New York) OR                         |               |
| Rece          | ently added                 |                   | 4           | Results for Apr 03 2022 (11)                                                                                                    | Deadline                                  | Amount        |
| Last<br>Last  | 14 days<br>30 days          |                   | 4           | LIMITED Anna Lalor Burdick Program Lalor Foundation                                                                                                    | 01 May 2022<br>Concept Paper<br>Confirmed | \$35,000 USD  |
| Subi<br>Limit | mission typ<br>ed Submissio | e<br>m            | 11          | LIMITED PDX Data Commons and Coordinating Center (PDCCC) for the PDX Development and T<br>Centers Research Network (PDXNet) (U24 Clinical Trial Not Allowed)                                                           | rial 01 Nov 2022<br>Application           | \$650,000 USD |
| Dead<br>Confi | dline Certai<br>irmed       | nty               | 11          | National Cancer Institute (NCI)<br>National Institutes of Health (NIH)<br>United States Department of Health and Human Services (HHS)                                                                                  | Confirmed                                 |               |
| Fund          | ding types                  |                   |             |                                                                                                    |                                           |               |

Your Search: ((cancer) AND limited\_submission:(TRUE))

Click 'Refine Search' at top of page to edit a saved search. You can either save a new search or update current search

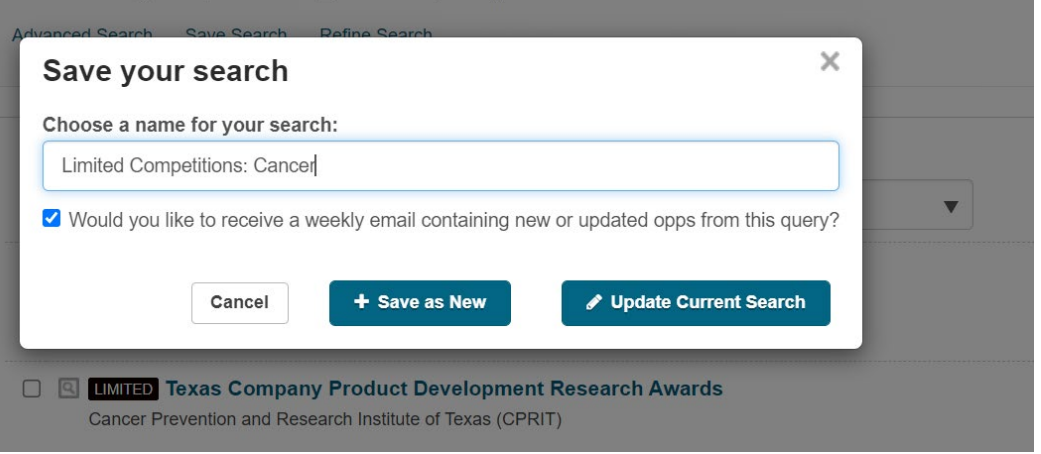

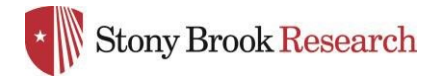

### Weekly Email Notification

Weekly email provides all new opportunities that came out in the past week related to your saved searches.

#### \* Stony Brook Research

Powered by Pivot and Research Professional

#### Funding Alerts for January 02, 2022

#### Limited Competitions 7 Results Deadline Amount new limited Science, Technology, Engineering and May 13, 2022 Confirmed Air Force Office of Scientific Research (AFOSR) Department of the Air Force (USAF) United States Department of Defense (DOD)

The AFOSR STEM program provides funds to support professional development, education and outreach programming. DODI 102511 gives Laboratories and Personnel Office (L&PO) the ability to: (d) "Establish programs to improve science and mathematics knowledge and skills of elementary and secondary...

limited Pew Biomedical Scholars Pew Charitable Trusts May 18, 2022 Confirmed

The Pew Scholars Program in the Biomedical Sciences provides funding to young investigators of outstanding promise in science relevant to the advancement of human health. The program makes grants to selected academic institutions to support the independent research of outstanding individuals who...

new limited Energy Frontier Research Centers Office of Science (OS) February 15, 2022 \$4,000,000 Confirmed

\$300,000

United States Department of Energy (DOE)

The DOE SC program in Basic Energy Sciences (BES) announces a re-competition of the Energy Frontier Research Center (EFRC) program and encourages both new and renewal applications. Applications from multi-disciplinary teams will be required to propose both discovery science and use-inspired basic...

Brief abstract and basic information on opportunity is included. Click on opportunity to learn more in Pivot.

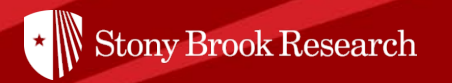

## **Questions?**

## Contact OPD\_OVPR@stonybrook.edu

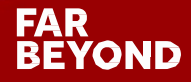